# CS^2標準ポート20080の変更方法手順

#### CS^2のポートの変更流れ

CS^2のポートの変更は以下の手順になります。

- 1. CS^2インスタンスの停止
- 2. 設定ファイルの変更
- 3. CS^2インスタンスの再開
- 4. クライントがアクセスするURLの指定ポートを変更を周知する

※これ以降の手順は、全てCCSID 5035 か 1399 環境で行う事を前提としおります。さらに、CS^2インストール時に特殊な事をせず、標準的なインストール作業を行った場合の状況について説明をしています。

#### 1. CS^2 インスタンスの停止方法

停止方法は、HTTP管理画面を利用するか、コマンドを実行します。今回はコマンド例で行います。 QSECOFR 相当のユーザーで、5250エミュレータを開始し、以下のコマンドを実行します。CS^2を標準作業で導入されている、ユーザー様は cs2 ユーザーを使う事が可能です。さらに標準インスタンス名も cs2 となります

<sup>•</sup> ENDTCPSVR SERVER(\*HTTP) HTTPSVR(CS2)

## 2. IHS(Apache)設定ファイルの変更

5250での編集方法は、以下の通りになります。SSH接続等で編集しても構いません。

```
EDTF STMF('/www/cs2/conf/httpd.conf')
```

以下の例では 20080 ポートを 55580 に変更しています。

```
~~~~中略~~~
####ushiday#### ポートの変更 //cs2set
Listen *:20080
↓
Listen *:55580
~~~中略~~~
# バーチャルホスト //cs2set
<VirtualHost *:20080>
Include /www/cs2/conf/sites.d/mysite.conf
</VirtualHost>
↓
# バーチャルホスト //cs2set
```

```
« //-) //CS2Set
</VirtualHost *:55580>
Include /www/cs2/conf/sites.d/mysite.conf
</VirtualHost>
```

### 3. CS^2 インスタンスの再開方法

• STRTCPSVR SERVER(\*HTTP) HTTPSVR(CS2)

### 4. クライントがアクセスするURLの指定ポートを変更を周知する

ポート変更は完了しましたので、各クライントが、アクセスしているURLを変更する旨を伝える必要があります。

- 旧URLの例: http://hostname:20080/foo/bar
- 新URLの例: http://hostname:55580/foo/bar

以上で完了です。